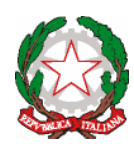

Ministero dell'Istruzione e del Merito UFFICIO SCOLASTICO REGIONALE PER IL LAZIO CONVITTO NAZIONALE "Vittorio Emanuele II" scuole interne SCUOLA PRIMARIA - SCUOLA SECONDARIA DI I GRADO LICEO CLASSICO - LICEO SCIENTIFICO - LICEO CLASSICO EUROPEO LICEO SPORTIVO - LICEO MUSICALE E COREUTICO sez. COREUTICA LICEO SCIENTIFICO INTERNAZIONALE CON OPZIONE LINGUA CINESE AULACONFUCIO-SCUOL@2.0-UNESCOAssociatedSchools PiazzaMonteGrappa,5-00195R0MA-Tel.06.3269981-Distretto25 C.F. 80184350587 Convitto - C.F. 80195830585 Scuole interne - Cod. Mecc. RMVC010008 www.convittonazionaleroma.edu.it- rmvc010008@pec.istruzione.it

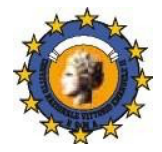

Circ.n.92

Roma, 31 ottobre 2024

Ai Collaboratori del Rettore – Dirigente Scolastico Ai Docenti dei Licei Alle Famiglie degli Studenti dei Licei Al DSGA

Oggetto: colloqui con le famiglie - Licei - I quadrimestre

Si comunica che, per favorire il rapporto scuola-famiglia, i colloqui in oggetto si svolgeranno a cadenza settimanale, esclusi i giorni di sospensione dell'attività didattica, *in modalità a distanza* in orario antimeridiano/pomeridiano secondo la disponibilità dei docenti dall'11 novembre 2024 all'11 gennaio 2025. La prenotazione sarà possibile dalle ore 14.00 del venerdì della settimana precedente quella del colloquio, tramite l'apposita funzione del registro elettronico come da istruzioni allegate.

In caso di impossibilità a collegarsi, si invitano i genitori ad annullare per tempo le prenotazioni e a non reiterare le stesse col medesimo docente nel corso del quadrimestre sia per permettere ad altri genitori di usufruire degli eventuali posti disponibili sia per non lasciare in attesa i docenti.

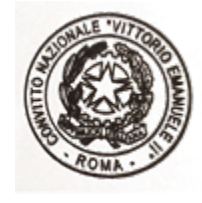

IL RETTORE – DIRIGENTE SCOLASTICO

Prof.ssa Manuela Vicuna firma autografa sostituita a mezzo stampa, ex art.3 comma 2, D.Lgs.39/93

## ISTRUZIONI

https://www.argofamiglia.it/

1) Accedere al menu di Servizi Classe

| Servizi Alunno |  |
|----------------|--|
| Servizi Classe |  |
| Documenti      |  |
| Utilità        |  |
|                |  |

2) Cliccare sull'icona corrispondente al Ricevimento Genitori

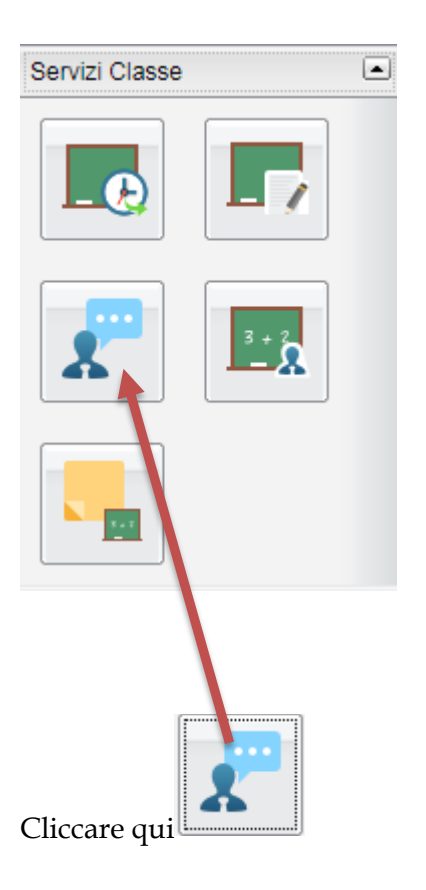

| Prenotazioni | Prenotazioni Ricevimento X |          |             |          |            |           |               |              |          |                   |                           |                       |                      |
|--------------|----------------------------|----------|-------------|----------|------------|-----------|---------------|--------------|----------|-------------------|---------------------------|-----------------------|----------------------|
| Giorno       | Dalle ore                  | Alle ore | Docente     | Genitore | Data Pren. | Ora Pren. | Sei il numero | Luogo Ricev. | Link     | ٨                 | nnotazione                |                       |                      |
|              |                            |          |             |          |            |           |               |              |          |                   |                           |                       |                      |
|              |                            |          |             |          |            |           |               |              |          |                   |                           |                       |                      |
|              |                            |          |             |          |            |           |               |              |          |                   |                           |                       |                      |
|              |                            |          |             |          |            |           |               |              |          |                   |                           |                       |                      |
|              |                            |          |             |          |            |           |               |              |          |                   |                           |                       |                      |
|              |                            |          |             |          |            |           |               |              |          |                   |                           |                       |                      |
|              |                            |          |             |          |            |           |               |              |          |                   |                           |                       |                      |
|              |                            |          |             |          |            |           |               |              |          |                   |                           |                       |                      |
|              |                            |          |             |          |            |           |               |              |          |                   |                           |                       |                      |
|              |                            |          |             |          |            |           |               |              |          |                   |                           |                       |                      |
|              |                            |          |             |          |            |           |               |              |          |                   |                           |                       |                      |
|              |                            |          |             |          |            |           |               |              |          |                   |                           |                       |                      |
|              |                            |          |             |          |            |           |               |              |          |                   |                           |                       |                      |
|              |                            |          |             |          |            |           |               |              |          |                   |                           |                       |                      |
|              |                            |          |             |          |            |           |               |              |          |                   |                           |                       |                      |
|              |                            |          |             |          |            |           |               |              |          |                   |                           |                       |                      |
|              |                            |          |             |          |            |           |               |              |          |                   |                           |                       |                      |
|              |                            |          |             |          |            |           |               |              |          |                   |                           |                       |                      |
|              |                            |          |             |          |            |           |               |              |          |                   |                           |                       |                      |
|              |                            |          |             |          |            |           |               |              |          |                   |                           |                       |                      |
|              |                            |          |             |          |            |           |               |              |          |                   |                           |                       |                      |
|              |                            |          |             |          |            |           |               |              |          |                   |                           |                       |                      |
|              |                            |          |             |          |            |           |               |              |          | Stampa Prenotazio | ni — Annulla Prenotazione | Modifica Prenotazione | + Nuova Prenotazione |
|              |                            |          |             |          |            |           |               |              |          |                   |                           |                       |                      |
|              |                            |          |             |          |            |           |               |              |          |                   |                           |                       |                      |
| - · · ·      |                            |          |             | ][       |            |           |               |              |          |                   |                           |                       |                      |
| -            | Star                       | mpa      | Prenotazion | i 📃 🗕 Ar | nnulla     | Preno     | tazione       |              | Modifica | Prenota           | zione                     | Nuova Pren            | otazione             |
|              |                            |          |             |          |            |           |               |              |          |                   |                           |                       | ]                    |
|              |                            |          |             |          |            |           |               |              |          |                   |                           |                       |                      |
|              |                            |          |             |          |            |           |               |              |          |                   |                           |                       |                      |
|              |                            |          |             |          |            |           |               |              |          |                   |                           |                       |                      |
|              | Nuova Prenotazione         |          |             |          |            |           |               |              |          |                   |                           |                       |                      |
| $\sim$       | 1.                         | 1        | i           |          |            |           | 0.000         |              | 1'alamaa | dai daa           | anti dalla a              | 10000                 |                      |

4) Selezionare un docente

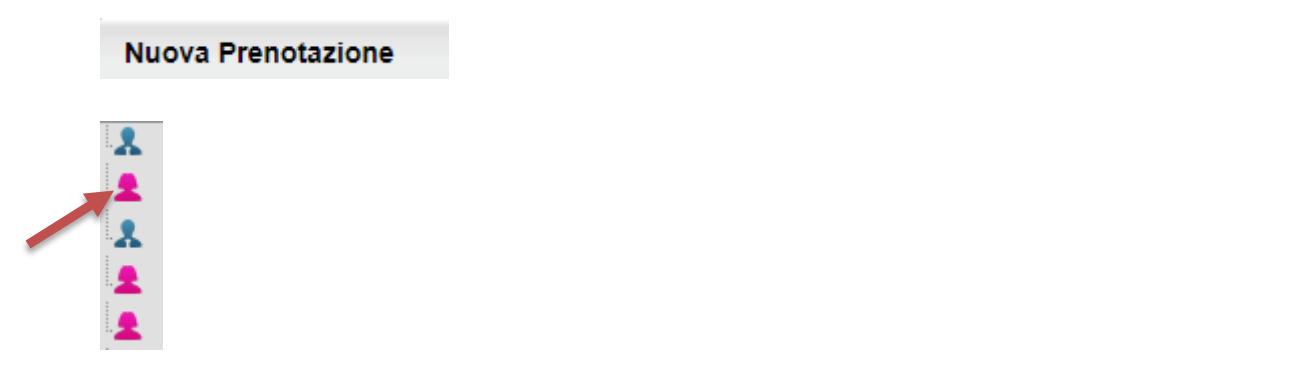

5) Selezionare cliccando la disponibilità del docente che si intende prenotare

| Giorno | Dalle ore | Alle ore | Max Pren. | N.Pren. | A partire dal | Entro il | Luogo             | Annotazione |
|--------|-----------|----------|-----------|---------|---------------|----------|-------------------|-------------|
| 18/11/ | 12:40     | 13:40    | 8         | 0       | 12/11/:       | 17/11/   | Piattaforma Teams |             |
|        |           |          |           |         |               |          |                   |             |

| Prenotazione                                                                                                    |             | ×        |
|----------------------------------------------------------------------------------------------------|-------------|----------|
| Docente:<br>Prenotazione per il giorno:<br>Luogo Ricev.:<br>Annotazione:<br>Genitore:<br>Confermare indirizzo email: |             |          |
| Confermare recapito telefonico:                                                                                      |             |          |
|                                                                                                    |             |          |
|                                                                                                    |             | Conferma |
| 6) Cliccare qui per conferma                                                                                         | re Conferma |          |